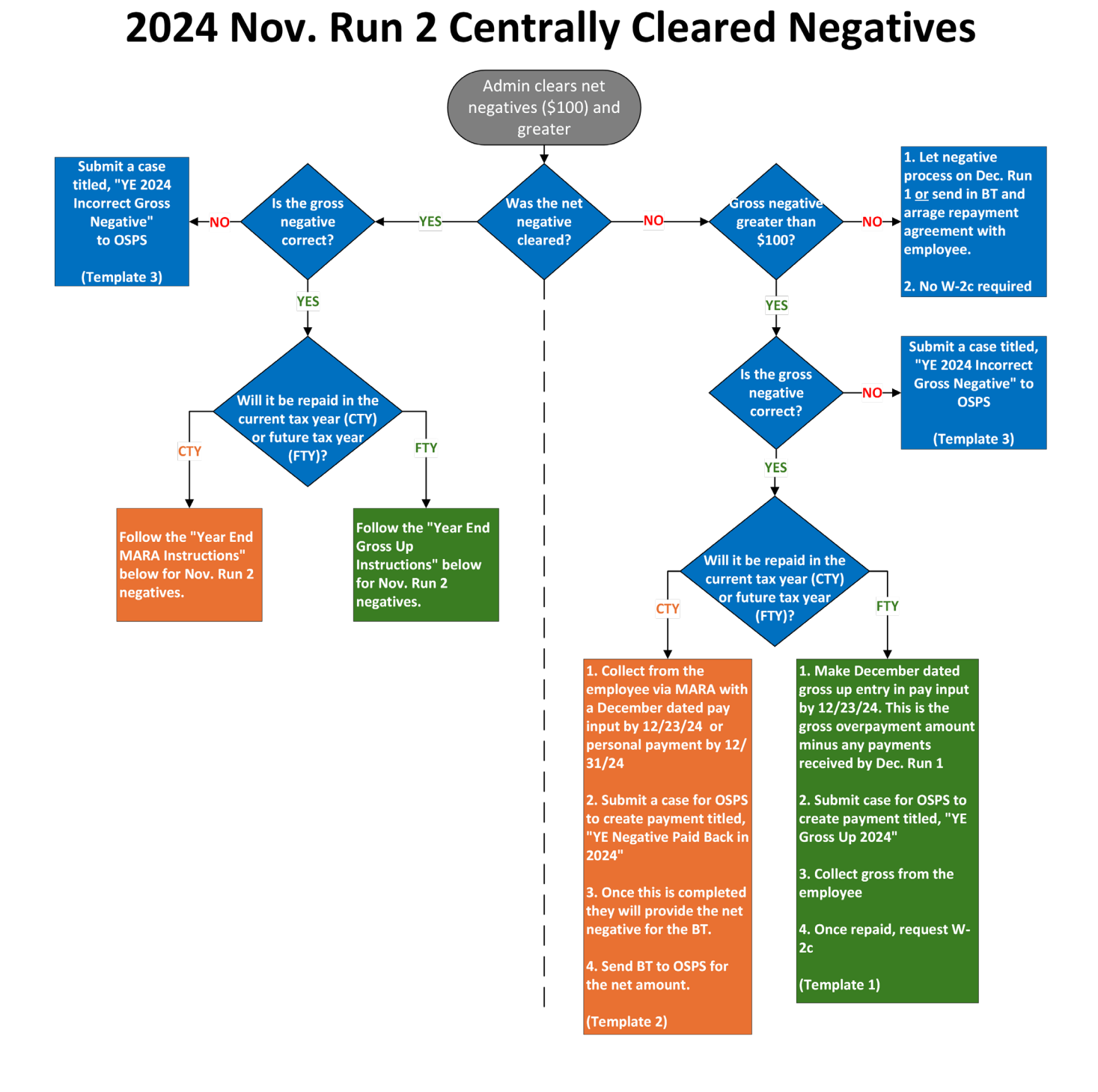

## **Cleared Net Negatives Year End Instructions**

Year End MARA Instructions for Nov. Run 2 Negatives Cleared Centrally

1. Run the report "Pay Calculation Results - Deduction Register"

- a. Use the December 2024 pay period
- b. Search for deduction code "Miscellaneous Central Clearing of R2 YE Negatives"
- c. This will provide a list of employees that had Run 2 negatives cleared Centrally
- 2. If the employee would like the net overpayment to deduct from their December R1 check a Pay Input for a MISC Agency Repayment Agreement (MARA) deduction needs to be entered by 12/23/24.
  - a. If an agency has more than 20 to enter, a case can be submitted to Payroll Admin by the morning of 12/23/24.
- 3. DAS will invoice agencies for cleared negatives

## Year End Gross Up Instructions for Run 2 Negatives Cleared Centrally

## **Agency Steps:**

- 1. Run the report "Pay Calculation Results Deduction Register"
  - a. Use the December 2024 pay period
  - b. Search for deduction code "Miscellaneous Central Clearing of R2 YE Negatives"
  - c. This will provide a list of employees that had Run 2 negatives cleared Centrally
- 2. If the employee will not pay the wages back by 12/31/24 or a MARA entry is not being made to deduct from December paid January pay date you must
  - a. Obtain the gross pay amount on the completed pay results "**On Demand Payment Additional**" (12/13/2024) Payment Date

| Results                | Input                             | Pay Group                        | Costing Allocation                                    | is Withh | olding Orders               |
|------------------------|-----------------------------------|----------------------------------|-------------------------------------------------------|----------|-----------------------------|
| Current F<br>Pay Calcu | LSA Calen                         | dar for Worker<br>eriod 18 items | Sunday - Saturday                                     |          |                             |
| Payroll<br>Result      | Result Type                       |                                  | Period                                                |          | Payment<br>Date/Reversal Da |
| Q                      | On Demand Payment -<br>Additional |                                  | 12/01/2024 - 12/31/2024 (New<br>Monthly Pay Schedule) |          | 12/13/2024                  |
| Q                      | Q                                 |                                  | 11/01/2024 - 11/30/2024 (New<br>Monthly Pay Schedule) |          | 11/29/2024                  |

- b. In Pay Input enter a one-time adjustment for the earning code "**Year End Gross Up Wages**" for the gross amount in the payroll set
- 3. Open a case titled, **"2024 Nov. Run 2 Gross Up"** for OSPS to generate the gross up payroll set in the 2024 tax year
- 4. Collect gross overpayment amount from the employee (follow your normal agency process for recouping an overpayment)
- 5. Once repaid, request W-2c
- 6. DAS will invoice agencies for cleared negatives

## OSPS Case Steps for "2024 Nov. Run 2 Gross Up":

- 1. Pull up employees' profile
- 2. Go to Actions>Payroll>Run on demand payment
- 3. Generate an additional on demand payment
  - a. In the on-demand payment, make sure retro results are not pulled in
  - b. Refresh Pay Input in the results but remove anything but the gross up
- 4. After the payment is made, a net pay positive will show
  - a. Edit the payment and add "Miscellaneous- Agency Gross Up Offset" for the net pay positive amount

5. Complete payment and respond to case and resolve